## AIR LIQUIDE CAREER 에어리퀴드 입사 지원 방법

<mark>1. 홈페이지 접속</mark>

http://www.airliquide.com

### <mark>2. 채용공고 페이지 클릭</mark>

 $\textbf{Careers} \rightarrow \textbf{Find our job offers}$ 

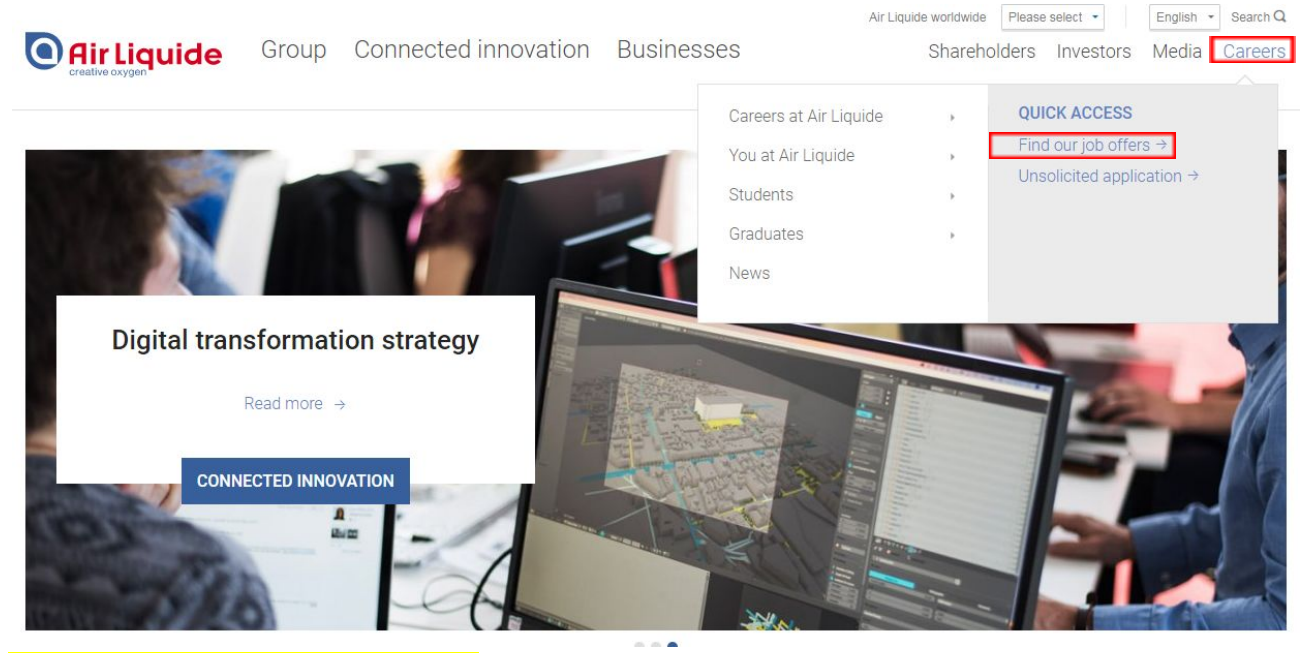

3. 오른쪽 상단 언어 "Korean"으로 변경

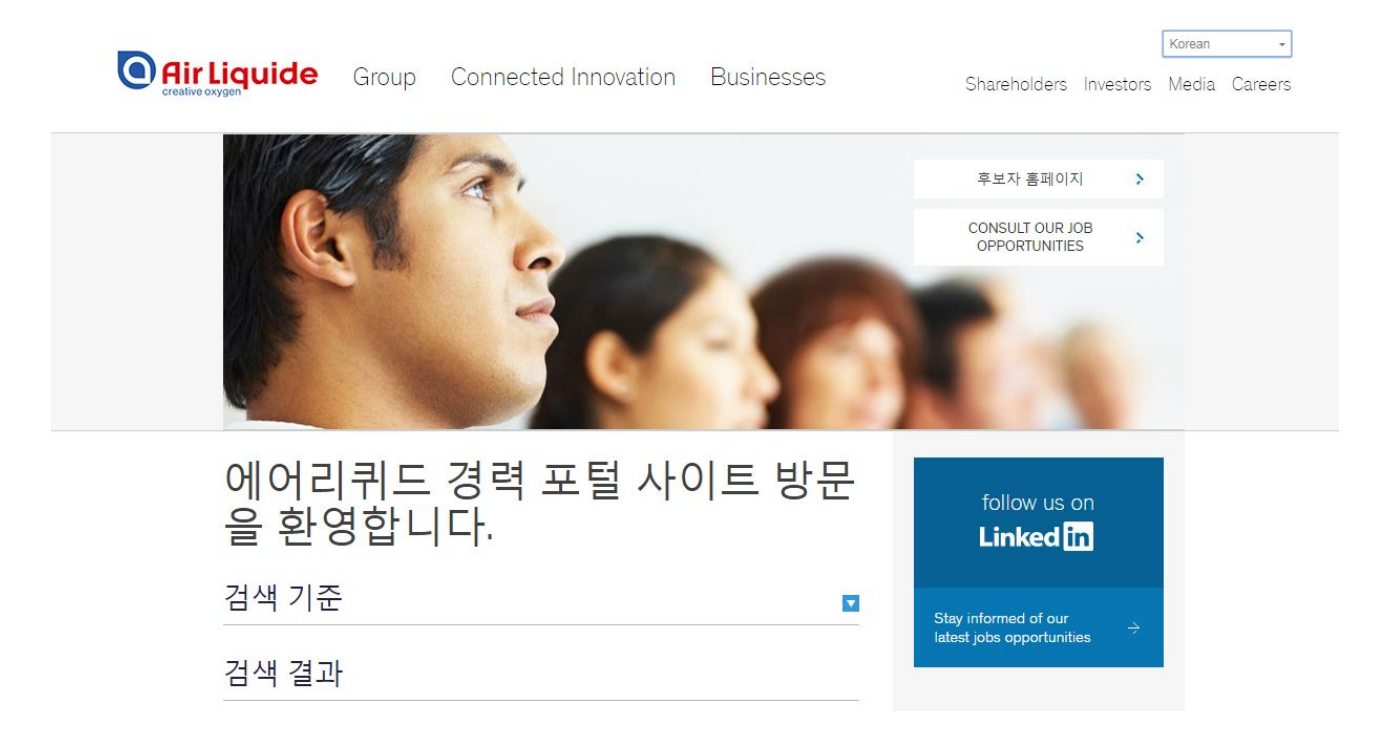

# 검색 기준

.

| 고가.      |                                                        |          |   |
|----------|--------------------------------------------------------|----------|---|
| 대한민국 (5) | <ul><li>・・・·································</li></ul> | ···전체    | ¥ |
| 전문 범주    | 계약 유형                                                  | 20       |   |
| 전체       | ▼전체                                                    | <b>v</b> |   |
| 키워드      |                                                        |          |   |
|          |                                                        |          |   |
| 71 10    |                                                        |          |   |

•

### 5. 직무 지원 요건 확인 후, "업무 지원" 클릭

| 닫기    | 친구에게 업무 정보 보내기                          | 이 페이지 인쇄 | 업무지원 | 1 |
|-------|-----------------------------------------|----------|------|---|
| in 다음 | 으로 지원 <mark>LinkedIn<sup>®</sup></mark> |          |      |   |

<mark>6. "개인 정보 보호 정책 고지" (국문) 동의</mark> 개인 정보의 수집, 사용 및 공개에 동의에 대한 정책을 주의 깊게 읽어 보고 조건에 동의하는 경우 "동의합니다" 클릭함

### <mark>7. 처음 지원 시, 계정 생성 및 "내 후보자 홈페이지 생성"</mark>

| 601 <b>エ</b> ユピ     |                             |  |
|---------------------|-----------------------------|--|
| 계성 액세스를 위해 필        | 요한 성보를 세공해 수십시오.            |  |
| 사용자 ID *            |                             |  |
| 패스워드 *              |                             |  |
| 로그인 로그(             | 인을 할 수 없습니까?                |  |
| 정 생성                |                             |  |
| 계정을 생성하기 위해/        | 네 세 부 정보를 입력하십 시오.          |  |
| 이름 *                | 길동                          |  |
| 성(마름에서) *           |                             |  |
| 이메일 *               | gildong.hong@airliquide.com |  |
| 확인 이메일 *            | gildong.hong@airliquide.com |  |
|                     |                             |  |
| 사용자 ID <sup>*</sup> | Gildong HONG                |  |
| 패스워드 *              |                             |  |
|                     |                             |  |
| 시 패스워드 규칙           |                             |  |

### <mark>8. 개인 정보 작성</mark>

| 38                                 | 선택해 주십시오                    | • | 1     |   |
|------------------------------------|-----------------------------|---|-------|---|
| 8                                  | *                           |   | ]     |   |
| 18                                 | 길동                          |   | ]     |   |
| -메일 주소                             | gildong.hong@airliquide.com |   | )     |   |
| 121                                | <u>.</u>                    |   | ]     |   |
| H리 2                               |                             |   | ]     |   |
| 유편 번호                              |                             |   | ]     |   |
| 도시                                 |                             |   | ]     |   |
| 라가/지역                              | 대한민국                        | • | KR-27 | , |
| <u>역</u> 화                         | (a) +82230192500            |   | ]     |   |
| 당신의 Linkedin 계정 지정을 원하는<br>다음에 링크됨 | 는 경우 (https:// 를 포함하며 주십시오) |   | ]     |   |
| 배용공고를 어디서 검색하셨습니<br>까?             | 취업 게시판                      | • | ]     |   |

<mark>9. 설문 작성</mark>

| 설문 필요한단계                                                                                                    |                                                                                                  | *필요한 |
|----------------------------------------------------------------------------------------------------|--------------------------------------------------------------------------------------------------|------|
| 교육 프로필                                                                                                    |                                                                                                  |      |
| 최승 학력 *                                                                                                    | 고등학교 학위                                                                                          |      |
| 주요 / 전공과목 *                                                                                                    | 화학                                                                                               |      |
| 전공을 지정하십시오                                                                                                    |                                                                                                  |      |
| 추가 교육                                                                                                    |                                                                                                  |      |
| 20                                                                                                    |                                                                                                  |      |
| 섹션 추가: 언어 섹션 제거: 언어                                                                                                    |                                                                                                  |      |
| 건대 *<br>역대                                                                                                    |                                                                                                  |      |
|                                                                                                    | · ·                                                                                              |      |
| 수준 *<br>3.주극                                                                                                    |                                                                                                  |      |
| 전문 경험<br>현재 / 가장 최근의 에어리퀴<br>직장 *                                                                                                    | 토코리아 적화하지 않은 경우 N/A 를 입력하십시오                                                                     |      |
| 전문 경험<br>현재 / 가장 최근의 에어리퀴<br>직장 *<br>현재, 가장 최근의 직무 (직책) *                                                                                                    | 드코리아 적화하지 않은 경우 N/A 를 입력하십시오<br>사원                                                               |      |
| 전문 경험<br>현재 / 가장 최근의 에머리퀴<br>직장<br>현재, 가장 최근의 직무 (직책) *<br>대직 중<br>계려 여스                                                                                                    | 도코리아 적화하지 않은 경우 N/A 등 일역하십시오<br>사원<br>전 예                                                        |      |
| 전문 경험<br>현재 / 가장 최근의 에머리퀴<br>직장 *<br>현재, 가장 최근의 직무 (작책) *<br>대직 중<br>경력 연수                                                                                                    | 프코리아 적활하지 않은 경우 N/A 를 입력하십시오<br>사원<br>에 주니어 (1-3년)                                               |      |
| 변문 경험<br>번째 1가장 최근의 에어리퀴<br>작장 *<br>번째, 가장 최근의 직무 (직책) *<br>백적 중<br>경력 연수<br>학문성 분야:<br>에너지 중 전기<br>째무 - 관리 통제<br>회계 1세무 시스템<br>인사<br>산업 공정<br>정보 기술<br>양보, 기술<br>양보, 기술                                | 도코리아· 작한하지 않은 경우 NA 등 일약하십시오<br>사원<br>ⓒ 데<br>주니더 (1-3년) · ·<br>· · · · · · · · · · · · · · · · · |      |
| 변문 경험<br>변문 경험<br>별재 / 가장 최근의 에어리퀴<br>약장 *<br>현재, 가장 최근의 직무 (작책) *<br>대직 중<br>광력 연수<br>민문성 분야:<br>에너지 동 전기<br>재무 - 관리 통제<br>회계 / 세무 시스템<br>인사<br>산업 공정<br>정보 / 요속<br>양자를 사이에 서 항목을 이동하기<br>현재 연봉 / 통화   | 도코리아<br>프코리아<br>사원<br>에<br>주니더 (1-3년)<br>·<br>위해 화살표 사용                                          |      |
| 변문 경험<br>번째 / 가장 최근의 [M대리퀴<br>역장 *<br>번째, 가장 최근의 직무 (직책) *<br>대직 중<br>경력 연수<br>역문성 분야<br>해너지 * 전기<br>재무 - 관리 통제<br>회계 / 세무 시스템<br>인사<br>산업 공정<br>정보 기술<br>양자들 사이에서 항목을 이동하기<br>번째 연봉 / 통화<br>기대 연봉 / 통화 | 도코리아 <i>작호하지 않은 경우 NA 를 인력하신지 오</i><br>사원<br>것 예<br>주니어 (1-3년)<br>·<br>위해 화살표 사용                 |      |
| 전문 경험<br>현재 /가장 최근의 에머리퀴<br>직장 *<br>현재, 가장 최근의 직무 (직책) *<br>태직 중<br>경력 연수<br>직문성 분야<br>에너지 중 건가<br>재무 - 관리 통제<br>회계 / 세무 시스템<br>인사<br>산업 공정<br>정보 기술<br>양자를 시아에서 항목을 이동하기<br>번째 연봉 / 통화<br>비대 연봉 / 통화   | 도코리아 <i>작 화 하지 않은 경우 N/A 등 입력하신//오</i><br>사원<br>ⓒ 에<br>주니어 (1-3년)<br>•<br>*<br>*<br>*<br>*       |      |

| # 미력서 *                                                                                                    | se File No file chosen     | 업로드                                                                                                    |
|----------------------------------------------------------------------------------------------------|----------------------------|----------------------------------------------------------------------------------------------------|
|                                                                                                    |                            | 문서 크기는 5120 KB를 초과할 수 없습니다<br>허용된 파일 형석: .bmpdocgitjpegjpgpdf<br>.pngrtftiftiff.textbtxlsdocxxlsxppt<br>.pptx |
| 귀하의 문서 입력                                                                                                    |                            |                                                                                                    |
| 7H dF                                                                                                    | Chance Elle No Ele chance  | 925                                                                                                    |
| 서 크기는 5120 KB를 초과할 수 없습니다 허용<br>! 파일 형식: .bmp, .doc, .gif, .jpeg, .jpg, .pdf,<br>.ng, .ft, .tif, .tif, .text, .txt, .xls, .docx, .xlsx, .ppt,<br>.ptx | Choose File No lie chosen  |                                                                                                    |
| 기다 점박<br>14 크기는 5120 KB를 초과할 수 없습니다 허용<br>1 파일 형식 : bmp. doc, gif, jpeg, jpg, pdf,<br>ing, rtt, jff, iff, lext, bt, xls, docx, xlsx, ppt,<br>pb.      | Choose File No file chosen |                                                                                                    |
| 기타 첨부<br>문서 크기는 5120 KB를 초과할 수 없습니다 허용<br>한 파일 형식: bmp, doc, gif, jpgg, jpg, pdf,<br>png, ntf, sf, stf, text, txt, xls, docx, xlsx, ppt,              | Choose File No file chosen | 입로드                                                                                                    |
| 기타첨복                                                                                                    | Choose File No file chosen | <u> 2255</u>                                                                                                  |
| 문서 크기는 5120 KB를 초과할 수 없습니다 허용<br>I 파일 형식: bmp, doc, gif, jpeg, jpg, pdf,<br>png, rdf, bif, flext, btt, xis, docx, xisx, ppt,<br>pbt                   |                            |                                                                                                    |

### <mark>11. 최종 제출 확인</mark>

- 필수 작성요소가 완료되지 않았을 경우 업데이트 요청메시지가 뜹니다. 다시 클릭하여 데이터 검토 후 제출 바랍니다.

| 지원을 제출하려고 합니다.                     |                                               |  |
|------------------------------------|-----------------------------------------------|--|
| 경고: 다음 단계가 필요합니다. 이권<br>- 단계 2: 설문 | 의 임의의 링크를 클릭해서 귀하의 데이터를 검토하고 필요할 경우 업데이트하십시오. |  |
| - 단계 3: 첨부 파일                      |                                               |  |
| 지원 제출 전에 이 단계로 다시 돌이               | + 가십시오                                        |  |